1. I highly recommend getting a add/omit Master File if you have more that 10 or 15 added bills.

| 1BLOCKDIMENSIONPROP.CLASS.PROPERTY OWNER'S NAME2LOTBLDG.DESCR.BANK CODESTREET ADDRESSZONING3QUALIF.ADD.LOTSSUB-BANKCITY, STATEZIP4TAX I.D.ACREAGEREC-STATUSLOCATIONTMP TXSRCH#11653X1542WILLIAMS, CATHERINE7292SFD006609HIGH ST307821006609HIGH ST6415260.18749HIGH ST65LAND VALUE2014NET.TAX DCTOTAL TAXPAYER (IF NOT OWNER)Due Today6IMPROVMNTSSP TaxDODEDUCTNSINCARE (IF NOT OWNER)Due Today7EXEMPTIONSCO EXMPT.AMT UD2015NETXPURCHASER   DEED DATEDue Today5844003897.294590.36HUNTINGTON MORTGAGECORELOGIC4/30/126789000.000.000.004590.364/30/121.147.5981633000.000.000.001.120.8511.147.5921.147.5981633000.000.000.001.200.8511.147.5921.147.598101974.332974.3231.320.8641.320.8511.147.5921.147.598101974.332974.3231.320.8641.320.8511.147.591.147.59<                                                                                                    | AC       | TION: 1=Post | t 2=Int 3=Modi | ify 4=Detail ! | 5=Adj 6=A/O 7=BLQ 8=eXit | 9=DT ?=Help |
|----------------------------------------------------------------------------------------------------|----------|--------------|----------------|----------------|--------------------------|-------------|
| 2LOTBLDG.DESCR.<br>ADD.LOTSBANK CODE<br>SUB-BANKSTREET ADDRESS<br>CITY, STATEZONING<br>ZIP3QUALIF.<br>TAX I.D.ACREAGEBANK CODE<br>SUB-BANKCITY, STATEZIP<br>TMP TXSRCH#11653X1542WILLIAMS, CATHERINE<br>92SFD006609 HIGH ST<br>ANDOVER, NJ07821415260.18749 HIGH ST<br>ANDOVER, NJ07821415260.18749 HIGH ST<br>665LAND VALUE2014 NET, TAX DC<br>IMPROVMNTSTOTAL TAX<br>SP TAXPAYER (IF NOT OWNER)<br>INCARE (IF NOT OWNER)<br>PURCHASER   DEED DATE<br>FACILITY NAMEDue Today6TAX VALDE SPLTX.AMT<br>0.002015 NETX<br>PENALTYTXPAYER (IF NOT OWNER)<br>FACILITY NAMEDue Today7EXEMPTIONS<br>8 44003897.294590.36<br>0.00HUNTINGTON MORTGAGE<br>CORELOGIC4/30/1281633000.000.000.0021.147.599974.332974.3231,320.8641,320.85191.147.5921,147.591.147.591.147.59                                                                                                    | 1        | BLOCK        | DIMENSION      | PROP.CLASS.    | PROPERTY OWNER'S NAME    |             |
| 3QUALIF.ADD.LOTSSUB-BANK<br>REC-STATUSCITY, STATEZIP<br>TMP TXSRCH#4TAX I.D.ACREAGEREC-STATUSLOCATIONTMP TXSRCH#11653X1542WILLIAMS, CATHERINE292SFD006609 HIGH ST3ANDOVER, NJ07821415260.18749 HIGH ST415260.18749 HIGH ST5LAND VALUE2014 NET, TAX DCTOTAL TAX<br>DO DEDUCTNSPAYER (IF NOT OWNER)<br>INCARE (IF NOT OWNER)Due Today6IMPROVMNTSSP TaxDODEDUCTNSINCARE (IF NOT OWNER)<br>PURCHASER   DEED DATE<br>FACILITY NAMEDue Today7EXEMPTIONSCO EXMPT. AMT UD2015 NETX<br>PURCHASER   DEED DATE<br>FACILITY NAMEDue Today5844003897.294590.36<br>0.00HUNTINGTON MORTGAGE<br>CORELOGIC4/30/126789000.000.004590.364/30/1270.004590.364/30/21.147.59281633000.000.001.320.8511.147.598974.332974.3231.320.8641.320.8511.147.59891974.332974.3231.320.8641.320.8511.147.591.147.59                                                                                                    | 2        | LOT          | BLDG.DESCR.    | BANK CODE      | STREET ADDRESS           | ZONING      |
| 4       TAX I.D.       ACREAGE       REC-STATUS       LOCATION       TMP TXSRCH#         1       16       53x154       2       WILLIAMS, CATHERINE         2       9       2SFD       00660       9 HIGH ST         3       ANDOVER, NJ       07821         4       1526       0.1874       9 HIGH ST       6         5       LAND VALUE       2014       NET.TAX       DC       TOTAL TAX       PAYER (IF NOT OWNER)       Due Today         6       IMPROVMNTS       SP Tax       DO       DEDUCTNS       INCARE (IF NOT OWNER)       Due Today         7       EXEMPTIONS       CO EXMPT. AMT       DU       2015       NETX       PURCHASER       DEED DATE         8       NET TAX VAL       DE SPLTX. AMT       CE       PENALTYTX       FACILITY NAME       E         5       84400       3897.29       4590.36       HUNTINGTON MORTGAGE       CORELOGIC       7         6       78900       0.00       4590.36       4/30/12       1.147.59       2       1.147.59         8       163300       0.00       0.00       0.00       1.120.85       1       1.147.59       1.147.59                    | 3        | QUALIF.      | ADD.LOTS       | SUB-BANK       | CITY, STATE              | ZIP         |
| 1       16       53x154       2       WILLIAMS, CATHERINE         2       9       2SFD       00660       9 HIGH ST         3       ANDOVER, NJ       07821         4       1526       0.1874       9 HIGH ST         4       1526       0.1874       9 HIGH ST       6         5       LAND VALUE       2014       NET.TAX       DC       TOTAL TAX       PAYER (IF NOT OWNER)       Due Today         6       IMPROVMNTS       SP Tax       DO       DEDUCTNS       INCARE (IF NOT OWNER)       Due Today         7       EXEMPTIONS       CO EXMPT. AMT UD       2015       NETX       PURCHASER   DEED DATE         8       NET TAX VAL DE SPLTX. AMT CE       PENALTYTX       FACILITY NAME       5       84400       3897.29       4590.36       HUNTINGTON MORTGAGE       6         6       78900       0.00       CORELOGIC       4/30/12       1       1       1         8       163300       0.00       0.00       0.00       2       1       1       1         974.33       2       974.32       3       1,320.85       1       1       1       1       1       1       1       1       1       1 | 4        | TAX I.D.     | ACREAGE        | REC-STATUS     | LOCATION                 | TMP TXSRCH# |
| 2       9       2SFD       00660       9 HIGH ST         3       ANDOVER, NJ       07821         4       1526       0.1874       9 HIGH ST       6         5       LAND VALUE       2014       NET.TAX       DC       TOTAL TAX       PAYER (IF NOT OWNER)       Due Today         6       IMPROVMNTS       SP       Tax       DO       DEDUCTNS       INCARE (IF NOT OWNER)       Due Today         7       EXEMPTIONS       CO       EXEMPTIONS       CO       EXEMPTION MORTGAGE       FACILITY NAME         5       84400       3897.29       4590.36       HUNTINGTON MORTGAGE       6       78900       0.00       CORELOGIC         7       0.00       4590.36       4/30/12       4/30/12       1.147.59       2       1.147.59         8       163300       0.00       0.00       0.00       1.147.59       2       1.147.59                                                                                                    | 1        | 16           | 53x154         | 2              | WILLIAMS, CATHERINE      |             |
| 3       ANDOVER, NJ       07821         4       1526       0.1874       9 HIGH ST       6         5       LAND VALUE       2014       NET.TAX       DC       TOTAL TAX       PAYER (IF NOT OWNER)       Due Today         6       IMPROVMNTS       SP       Tax       DO       DEDUCTNS       INCARE (IF NOT OWNER)       Due Today         7       EXEMPTIONS       CO EXMPT. AMT       DD       2015       NETX       PURCHASER       DEED DATE         8       NET       TAX       VAL       DE       SPLTX. AMT       CE       PENALTYTX       FACILITY NAME         5       84400       3897.29       4590.36       HUNTINGTON MORTGAGE       CORELOGIC         6       78900       0.00       4590.36       4/30/12       1       147.59         8       163300       0.00       0.00       0.00       1       147.59       2       1,147.59         8       163300       0.00       0.00       1       120.85       1       1,147.59       1       1,147.59                                                                                                    | 2        | 9            | 2SFD           | 00660          | 9 HIGH ST                |             |
| 4       1526       0.1874       9 HIGH ST       6         5       LAND VALUE       2014       NET.TAX       DC       TOTAL TAX       PAYER (IF NOT OWNER)       Due Today         6       IMPROVMNTS       SP       Tax       DO       DEDUCTNS       INCARE (IF NOT OWNER)       Due Today         7       EXEMPTIONS       CO       EXEMPT.AMT       DD       Z013       NETX       PURCHASER       DEED DATE         8       NET       TAX       VAL       DE       SPLTX.AMT       CE       PENALTYTX       FACILITY NAME         5       84400       3897.29       4590.36       HUNTINGTON MORTGAGE       CORELOGIC         6       78900       0.00       4590.36       4/30/12       1       1         8       163300       0.00       0.00       2015       1       1       1         9       163300       0.00       0.00       1       1       1       1       1       1       1         9       14.32       3       1,320.86       4       1,320.85       1       1       1       1       1       1       1       1       1       1       1       1       1       1       <                     | 3        |              |                |                | ANDOVER, NJ              | 07821       |
| SLAND VALUEZOTAL TAXDCTOTAL TAXPAYER (IF NOT OWNER)<br>INCARE (IF NOT OWNER)—Due Today-<br>Due Today6IMPROVMNTSSPTaxDODEDUCTNSINCARE (IF NOT OWNER)<br>PURCHASER   DEED DATE7EXEMPTIONSCOEXMPT.AMTUD2013NETXPURCHASER   DEED DATE8NET TAX VALDE SPLTX.AMTCEPENALTYTXFACILITY NAME5844003897.294590.36HUNTINGTON MORTGAGE6789000.00CORELOGIC70.004590.364/30/1281633000.000.00DUE1974.332974.3231,320.8641,320.8511,147.5981147.591147.591147.591147.59                                                                                                    | 4        | 1526         | 0.1874         |                | 9 HIGH ST                | 6           |
| 6       IMPROVMNTS       SP       Tax       DO       DEDUCTNS       INCARE (IF NOT OWNER)         7       EXEMPTIONS       CO       EXMPT.AMT       UD       2015       NETX         8       NET       TAX       VAL       DE       SPLTX.AMT       CE       PENALTYTX       FACILITY       NAME         5       84400       3897.29       4590.36       HUNTINGTON MORTGAGE         6       78900       0.00       CORELOGIC         7       0.00       4590.36       4/30/12         8       163300       0.00       0.00         974.33       2       974.32       3       1,320.86       4       1,320.85       1       1,147.59       2       1,147.59                                                                                                    | 5        | LAND VALUE   | 2014 NET.TAX   | DC TOTAL TAX   | PAYER (IF NOT OWNER)     | Due Today   |
| EXEMPTIONS         CO         EXMPT. AMT         UD         ZUIS         NETX         PURCHASER         DEED         DATE           8         NET         TAX         VAL         DE         SPLTX. AMT         CE         PENALTYTX         FACILITY         NAME           5         84400         3897.29         4590.36         HUNTINGTON         MORTGAGE           6         78900         0.00         CORELOGIC         CORELOGIC           7         0.00         4590.36         4/30/12           8         163300         0.00         0.00           DUE1         974.33         2         974.32         3         1,320.86         4         1,320.85         1         1,147.59         2         1,147.59                                                                                                    | 6        | IMPROVMNTS   | SP Tax         | DO DEDUCTNS    | INCARE (IF NOT OWNER)    |             |
| 8         NET TAX VAL DE SPLTX.AMT CE PENALTYTX         FACILITY NAME           5         84400         3897.29         4590.36         HUNTINGTON MORTGAGE           6         78900         0.00         CORELOGIC           7         0.00         4590.36         4/30/12           8         163300         0.00         0.00           DUE1         974.33         2         974.32         3         1,320.86         4         1,320.85         1         1,147.59         2         1,147.59                                                                                                    | 7        | EXEMPTIONS   | CO EXMPT.AMT   | UD 2015 NETX   | PURCHASER   DEED DATE    |             |
| 5       84400       389/.29       4590.36       HUNTINGTON MORTGAGE         6       78900       0.00       CORELOGIC         7       0.00       4590.36       4/30/12         8       163300       0.00       0.00         DUE1       974.33       2       974.32       3       1,320.86       4       1,320.85       1       1,147.59       2       1,147.59                                                                                                    | 8        | NET TAX VAL  | DE SPLTX.AMT   | CE PENALTYTX   | FACILITY NAME            |             |
| 0       78900       0.00       CORELOGIC         7       0.00       4590.36       4/30/12         8       163300       0.00       0.00         DUE1       974.33       2       974.32       3       1,320.86       4       1,320.85       1       1,147.59       2       1,147.59                                                                                                    | 5        | 84400        | 3897.29        | 4590.36        | HUNTINGTON MORTGAGE      |             |
| 0.00       4590.36       4/30/12         8       163300       0.00       0.00         DUE1       974.33       2       974.32       3       1,320.86       4       1,320.85       1       1,147.59       2       1,147.59         Au       974.32       3       1,320.86       4       1,200.85       1       1,147.59       2       1,147.59                                                                                                    | 6        | /8900        |                | 0.00           | CORELOGIC                |             |
| 8 163300 0.00 0.00<br>DUE1 974.33 2 974.32 3 1,320.86 4 1,320.85 1 1,147.59 2 1,147.59<br>RAU                                                                                                    | <u>/</u> | 100000       | 0.00           | 4590.36        | 4/30/12                  |             |
| DUEL 9/4.33 2 9/4.32 3 1,320.86 4 1,320.85 1 1,14/.59 2 1,14/.59                                                                                                    | 8        | 163300       | 0.00           | 0.00           |                          |             |
|                                                                                                    | DUE      | L 974.33     | 2 9/4.32       | 3 1,320.86     | 4 1,320.85  1 1,147.59   | 2 1,147.59  |
| 1,14/.35 1,14/.35                                                                                                    | BAL      |              |                |                | 1,320.85 1,147.59        | 1,147.59    |
| ADJ<br>TAV 074 33 074 33 1 330 80                                                                                                    | ADJ      | 074 22       | 074 22         | 1 220 00       |                          |             |
| $\frac{14x}{7}$ 9/4.55 9/4.52 1,520.86                                                                                                    | TAX      | 974.33       | 9/4.32         | 1,320.86       |                          |             |
|                                                                                                    |          | 074 22       | 074 22         | 1 220 00       |                          |             |
| PU 9/4.55 9/4.52 L,520.60                                                                                                    | PD       | 974.33       | 9/4.32         | 1,520.86       | 010)                     |             |

To manually enter A/O's print up the B&L.

Select 6=A/O, you will have a blank added record on the screen.

| AC             | TION: 1=Pay 2 | 2=Int 3=Mod 4= | =Detal 5=adj : | >=Next <=Prev | V=Void A=New | Added 8=Exit |
|----------------|---------------|----------------|----------------|---------------|--------------|--------------|
| 1              | BLOCK         | BLDG.DESCR.    | PROP.CLASS.    | PROPERTY OW   | NER S NAME   |              |
| 2              | LOT           |                |                | STREET ADDRI  | ESS          | BILL CODE    |
| 3              | QUALIF.       | ADD.LOTS       |                | CITY, STATE   |              | ZIP          |
| 4              | TAX I.D.      |                |                | LOCATION      |              | TAX MAP PG   |
| 1              | 16            |                | 2              | WILLIAMS, C   | ATHERINE     |              |
| 2              | 9             |                |                | 9 HIGH ST     |              |              |
| 3              | 1500          |                |                | ANDOVER, NJ   |              | 07821        |
| <b>4</b>       | 1526          |                |                | 9 HIGH ST     |              | 6            |
| 5              | LAND VALUE    | MONTHS         | COMPLETION     | PRORATED      |              | RECORD       |
| <mark>0</mark> | IMPROVMNTS    | ASSESSED       | DATE           | ASSESSMENT    |              | TYPE         |
| <u>/</u>       | EXEMPTIONS    | SPECIAL CODE   | TOTAL TAX      |               |              | TOTAL NUMBER |
| 8              | NET TAX VAL   | SPEC TAX AMT   | NET TAX        |               |              | A/O RECORDS  |
| 5              | 0             | 0              |                | 0             |              |              |
| 0              | 0             |                |                |               |              |              |
| <u>/</u>       | •             | 0.00           | 0.00           |               |              |              |
| ŏ              | 0             | 0.00           | 0.00           | 4 0.00        | 10           | 20           |
| DUE            |               |                |                | 4 0.00        | TQ           | ZQ           |
| BAL            |               |                |                |               |              |              |
|                |               |                |                |               |              |              |
|                |               |                |                |               |              |              |
|                |               |                |                |               |              |              |
| FU             |               |                |                |               |              |              |

2. Select "A" = New Added

| A | CTION: 1=Pay | 2=Int 3=Mod 4= | =Detal 5=adj : | >=Next <=Prev V=Void A=New | Added 8=Exit |
|---|--------------|----------------|----------------|----------------------------|--------------|
| 1 | BLOCK        | BLDG.DESCR.    | PROP.CLASS.    | PROPERTY OWNER S NAME      |              |
| 2 | LOT          |                |                | STREET ADDRESS             | BILL CODE    |
| 3 | QUALIF.      | ADD.LOTS       |                | CITY, STATE                | ZIP          |
| 4 | TAX I.D.     |                |                | LOCATION                   | TAX MAP PG   |

Next enter the "description" of the added billing, press <enter>

| 1 | BLOCK    | BLDG.DESCR. | PROP.CLASS. | PROPERTY OWNER S NAME |            |
|---|----------|-------------|-------------|-----------------------|------------|
| 2 | LOT      |             |             | STREET ADDRESS        | BILL CODE  |
| 3 | QUALIF.  | ADD.LOTS    |             | CITY, STATE           | ZIP        |
| 4 | TAX I.D. |             |             | LOCATION              | TAX MAP PG |
| 1 | 16       | POOL        | 2           | WILLIAMS, CATHERINE   |            |
| 2 | 9        |             |             | 9 HIGH ST             |            |
| 3 | -        |             |             | ANDOVER, NJ           | 07821      |
| 4 | 1526     |             |             | 9 HIGH ST             | 6          |

If this is not a rollback skip the "land value field" by pressing <enter> or enter the assessed value with out comma's or decimal points, I'm skipping this since this is a 2015 Added record for a POOL.

| 1 | BLOCK       | BLDG.DESCR.  | PROP.CLASS. | PROPERTY OWNER S NAME |              |
|---|-------------|--------------|-------------|-----------------------|--------------|
| 2 | LOT         |              |             | STREET ADDRESS        | BILL CODE    |
| 3 | QUALIF.     | ADD.LOTS     |             | CITY, STATE           | ZIP          |
| 4 | TAX I.D.    |              |             | LOCATION              | TAX MAP PG   |
| 1 | 16          | POOL         | 2           | WILLIAMS, CATHERINE   |              |
| 2 | 9           |              |             | 9 HIGH ST             |              |
| 3 |             |              |             | ANDOVER, NJ           | 07821        |
| 4 | 1526        |              |             | 9 нідн śт             | 6            |
| 5 | LAND VALUE  | MONTHS       | COMPLETION  | PRORATED              | RECORD       |
| 6 | IMPROVMNTS  | ASSESSED     | DATE        | ASSESSMENT            | TYPE         |
| 7 | EXEMPTIONS  | SPECIAL CODE | TOTAL TAX   |                       | TOTAL NUMBER |
| 8 | NET TAX VAL | SPEC TAX AMT | NET TAX     |                       | A/O RECORDS  |
| 5 |             | 0            |             | 0                     |              |
| 6 | <u> </u>    |              |             |                       |              |
| 7 |             |              | 0.00        |                       |              |
| 8 | 0           | 0.00         | 0.00        |                       |              |

Enter the improvement value, as a number with out comma's or decimals in this case the value is 10000 (\$10,000.00), press <enter>, next enter the number of months assessed (12) <enter>

| - |             |              |             |                       |              |
|---|-------------|--------------|-------------|-----------------------|--------------|
| L | BLOCK       | BLDG.DESCR.  | PROP.CLASS. | PROPERTY OWNER S NAME |              |
| 2 | LOT         |              |             | STREET ADDRESS        | BILL CODE    |
| 3 |             |              |             | CITY STATE            | 7TP          |
| 1 |             | ADD. 2013    |             |                       | TAY MAD DC   |
| 4 | TAX I.D.    |              |             | LUCATION              | TAX MAP PG   |
| 1 | 16          | POOL         | 2           | WILLIAMS, CATHERINE   |              |
| 2 | 9           |              |             | 9 HIGH ST             |              |
| 3 |             |              |             |                       | 07821        |
| 4 | 1500        |              |             |                       | C            |
| 4 | 1526        |              |             | 9 HIGH SI             | 6            |
| 5 | LAND VALUE  | MONTHS       | COMPLETION  | PRORATED              | RECORD       |
| 6 | IMPROVMNTS  | ASSESSED     | DATE        | ASSESSMENT            | TYPE         |
| 7 | EXEMPTIONS  | SPECIAL CODE | TOTAL TAX   |                       | TOTAL NUMBER |
| 8 | NET TAX VAL | SPEC TAX AMT | NET TAX     |                       | A/O RECORDS  |
| 5 | 0           | 12           |             | 0                     |              |
| 6 | 10000       |              |             |                       |              |
| 7 |             |              | 0 00        |                       |              |
| 6 | •           | 0.00         | 0.00        |                       |              |
| 8 | 0           | 0.00         | 0.00        |                       |              |

| 1              | BLOCK       | BLDG.DESCR.     | PROP.CLASS. | PROPERTY OWN | ER S NAME     |                 |
|----------------|-------------|-----------------|-------------|--------------|---------------|-----------------|
| 2              | LOT         |                 |             | STREET ADDRE | SS            | BILL CODE       |
| 3              | QUALIF.     | ADD.LOTS        |             | CITY, STATE  |               | ZIP             |
| 4              | TAX I.D.    |                 |             | LOCATION     |               | TAX MAP PG      |
| 1              | 16          | POOL            | 2           | WILLIAMS, CA | THERINE       |                 |
| 2              | 9           |                 |             | 9 HIGH ST    |               |                 |
| 3              |             |                 |             | ANDOVER, NJ  |               | 07821           |
| 4              | 1526        |                 |             | 9 HIGH ST    |               | 6               |
| 5              | LAND VALUE  | MONTHS          | COMPLETION  | PRORATED     |               | RECORD          |
| <mark>6</mark> | IMPROVMNTS  | ASSESSED        | DATE        | ASSESSMENT   |               | TYPE            |
| 7              | EXEMPTIONS  | SPECIAL CODE    | TOTAL TAX   |              |               | TOTAL NUMBE     |
| 8              | NET TAX VAL | SPEC TAX AMT    | NET TAX     |              |               | A/O_RECORDS     |
| 5              | 0           | <mark>12</mark> |             | 0            |               | <mark>15</mark> |
| <mark>6</mark> | 10000       |                 |             |              |               |                 |
| 7              |             |                 | 0.00        |              |               |                 |
| 8              | 0           | 0.00            | 0.00        |              |               |                 |
| DUE            |             |                 |             | 4 0.00       | 10            | 2Q              |
| BAL            |             |                 |             |              |               |                 |
| ADJ            |             |                 |             |              |               |                 |
| TAX            |             |                 |             |              |               |                 |
| I/D            |             |                 |             |              | 10 10 11      | 1.5             |
| PD             |             |                 |             | Enter        | : 12, 13, 14, | , or 15         |

Enter a two digit year from the list at the bottom of the screen, press <enter>

Enter the type of record select A, 1, 2 or 3 (see below)

*A=Current year added*, assessment will be added to the main record and added billing for the first and second quarter will carry in to the next fiscal year

*1=Added* only the fourth quarter of the current fiscal year will be billed.

2=Rollback of farmland assessed values

*3=Omitted*, prior year omitted

| 1   | BLOCK       | BLDG.DESCR.  | PROP.CLASS. | PROPERTY OW | NER S NAME   |                   |
|-----|-------------|--------------|-------------|-------------|--------------|-------------------|
| 2   | LOT         |              |             | STREET ADDR | ESS          | BILL CODE         |
| 3   | QUALIF.     | ADD.LOTS     |             | CITY, STATE |              | ZIP               |
| 4   | TAX I.D.    |              |             | LOCATION    |              | TAX MAP PG        |
| 1   | 16          | POOL         | 2           | WILLIAMS, C | ATHERINE     |                   |
| 2   | 9           |              |             | 9 HIGH ST   |              |                   |
| 3   |             |              |             | ANDOVER, NJ |              | 07821             |
| 4   | 1526        |              |             | 9 HIGH ST   |              | 6                 |
| 5   | LAND VALUE  | MONTHS       | COMPLETION  | PRORATED    |              | RECORD            |
| 6   | IMPROVMNTS  | ASSESSED     | DATE        | ASSESSMENT  |              | TYPE              |
| 7   | EXEMPTIONS  | SPECIAL CODE | TOTAL TAX   |             |              | TOTAL NUMBER      |
| 8   | NET TAX VAL | SPEC TAX AMT | NET TAX     |             |              | A/O RECORDS       |
| 5   | 0           | 12           |             | 0           |              | <mark>2015</mark> |
| 6   | 10000       |              |             |             |              |                   |
| 7   |             |              | 0.00        |             |              |                   |
| 8   | 0           | 0.00         | 0.00        |             |              |                   |
| DUE |             |              |             | 4 0.00      | 1Q           | 2Q                |
| BAL |             |              |             |             |              |                   |
| ADJ |             |              |             |             |              |                   |
| TAX |             |              |             |             |              |                   |
| I/D |             |              |             |             |              |                   |
| PD  |             |              |             | A=CY        | ADD 1=ADDED, | 2=ROLL, 3=OMT     |

| AC             | TION: 1=Pay 2 | 2=Int 3=Mod 4= | =Detal 5=adj > | >=Next <=Prev V=Void A=New | Added 8=Exit |
|----------------|---------------|----------------|----------------|----------------------------|--------------|
| 1              | BLOCK         | BLDG.DESCR.    | PROP.CLASS.    | PROPERTY OWNER S NAME      |              |
| 2              | LOT           |                |                | STREET ADDRESS             | BILL CODE    |
| 3              | QUALIF.       | ADD.LOTS       |                | CITY, STATE                | ZIP          |
| <mark>4</mark> | TAX I.D.      |                |                | LOCATION                   | TAX MAP PG   |
| 1              | 16            | POOL           | 2              | WILLIAMS, CATHERINE        |              |
| 2              | 9             |                |                | 9 HIGH ST                  |              |
| 3              |               |                |                | ANDOVER, NJ                | 07821        |
| <mark>4</mark> | 1526          |                |                | 9 HIGH ST                  | 6            |
| 5              | LAND VALUE    | MONTHS         | COMPLETION     | PRORATED                   | RECORD       |
| <mark>6</mark> | IMPROVMNTS    | ASSESSED       | DATE           | ASSESSMENT                 | TYPE         |
| 7              | EXEMPTIONS    | SPECIAL CODE   | TOTAL TAX      |                            | TOTAL NUMBER |
| 8              | NET TAX VAL   | SPEC TAX AMT   | NET TAX        |                            | A/O RECORDS  |
| <mark>5</mark> | 0             | 12             | 1/01/15        | 10,000                     |              |
| <mark>6</mark> | 10,000        |                |                |                            |              |
| 7              |               |                | 281.10         |                            | 15 ADDED     |
| 8              | 10,000        | 0.00           | 281.10         |                            | 1 of 1 a/o   |
| DUE            |               |                |                | 4 281.10 1 70.28           | 2 70.27      |
| BAL            |               |                |                | 281.10                     |              |
| ΔDI            |               |                |                |                            |              |

The record should look similar to the screen below

You can add a second record by selecting "A" New Added or exit by selecting "8" for exit

3. When finished adding records exit the main tax system and at the key prompt select F7 Tax Proofing, then select F4 A/O Duplicate. Check the report to your book if they match (+/-) a few pennies you are good to go. See sample report on next page

|                                   |                         |                           | -                   |               |               |                  |                             |                       |                       |                            |                 |                         |
|-----------------------------------|-------------------------|---------------------------|---------------------|---------------|---------------|------------------|-----------------------------|-----------------------|-----------------------|----------------------------|-----------------|-------------------------|
| 1526                              | BLOCK                   | LOT                       |                     | QUALI         | F             | PROPER           | RTY OWNWER'                 | S NAME                |                       |                            |                 |                         |
|                                   | 16                      | 9                         |                     |               |               | WILLIA           | AMS, CATHER                 | INE                   |                       |                            |                 |                         |
| Descriptic<br>POOL<br>Total       | n                       | Value<br>10,000<br>10,000 | Type<br>ADD         | Yr<br>2015    | Dat<br>1/01   | e Num<br>1/15 12 | Prorate<br>10,000<br>10,000 | Gross<br>28<br>28     | Tax S<br>1.10<br>1.10 | pecial Tax<br>0.00<br>0.00 | Net             | Bille<br>281.1<br>281.1 |
|                                   | <u>Year A</u><br>Billed | o/Rec                     | <u>mode</u><br>281. | 10 Ta:        | paic<br>x Pai | l<br>.d          | tax<br>0.00 B               | in<br>alance          | t                     | <u>date</u><br>281.10      |                 |                         |
| 3724                              | block<br>24             | LOT<br>46.0               | 02                  | QUALII<br>B01 | F             | PROPER           | RTY OWNWER'<br>SH OF ANDOV  | S NAME<br>ER FIRE     | DEPART                | MENT                       |                 |                         |
| Descriptic<br>BILLBOARD<br>Total  | on<br>OM                | Value<br>48,300<br>48,300 | Type<br>A/O         | Yr<br>2015    | Dat<br>0/00   | e Num<br>)/15 12 | Prorate<br>48,300<br>48,300 | Gross<br>1,35<br>1,35 | Tax S<br>7.71<br>7.71 | pecial Tax<br>0.00<br>0.00 | Net<br>1,<br>1, | Bille<br>357.7<br>357.7 |
|                                   | <u>Year A</u><br>Billed | o/Rec<br>1,               | <u>mode</u> , 357.  | 71 Ta:        | paic<br>x Pai | l<br>.d          | tax<br>0.00 B               | in<br>alance          | t<br>1,               | <u>date</u><br>357.71      |                 |                         |
| 3040                              | <u>block</u><br>26      | LOT<br>15.0               | 03                  | OUALI         | F             | PROPEI<br>MORGAN | RTY OWNWER'                 | S NAME                |                       |                            |                 |                         |
| Descriptic<br>ADD TO BAR<br>Total | n<br>N                  | Value<br>3,200<br>3,200   | Type<br>ADD         | Yr<br>2015    | Dat<br>6/01   | e Num<br>/15 6   | Prorate<br>1,600<br>1,600   | Gross<br>4<br>4       | Tax S<br>4.98<br>4.98 | pecial Tax<br>0.00<br>0.00 | Net             | Bille<br>44.9<br>44.9   |
|                                   | <u>Year A</u><br>Billed | o/Rec                     | <u>mode</u><br>44.  | 98 Ta:        | paic<br>x Pai | l<br>.d          | tax<br>0.00 B               | in<br>alance          | t                     | <u>date</u><br>44.98       |                 |                         |
| 3178                              | <u>block</u><br>27      | LOT<br>6                  |                     | OUALI         | F             | PROPEI<br>SUNNKI | RTY OWNWER'                 | S NAME                |                       |                            |                 |                         |
| Descriptic<br>ALTERATION<br>Total | on<br>IS                | Value<br>19,000<br>19,000 | Type<br>ADD         | Yr<br>2015    | Dat<br>9/01   | e Num<br>/15 3   | Prorate<br>4,750<br>4,750   | Gross<br>13<br>13     | Tax S<br>3.52<br>3.52 | pecial Tax<br>0.00<br>0.00 | Net             | Bille<br>133.5<br>133.5 |
|                                   | <u>Year A</u><br>Billed | o/Rec                     | <u>mode</u><br>133. | 52 Ta:        | paic<br>x Pai | i<br>.d          | tax<br>0.00 B               | in<br>alance          | t                     | date<br>133.52             |                 |                         |
|                                   |                         |                           |                     | ADDED/C       | MITTED        | REAL PROPE       | RTY EXTENDED 1              | TAX DUPLIC            | ATE BREAKDO           | WN                         |                 |                         |
|                                   | T/<br>IMPROVE           | AXABLE<br>EMENTS          | PRORATE<br>ASSESS   |               | ТАХ           | SPECIAL TX       | NET TAX                     | PAID                  | ADJUST                | BALANCE                    | OVPAID          | PREPAYI                 |
| 15 Added Assessments              | s 32,2                  | 200.00 1                  | 6,350.00            | 459           | 9.60          | 0.00             | 459.60                      | 0.00                  | 0.00                  | 459.60                     | 0.00            |                         |
| 015 Add/Omit Assessma             | ents 48,3               | 300.00 4                  | 8,300.00            | 1,357         | 7.71          | 0.00             | 1,357.71                    | 0.00                  | 0.00                  | 1,357.71                   | 0.00            |                         |
| pecial Taxes By Code              | for 2015                |                           |                     |               |               |                  |                             |                       |                       |                            |                 |                         |
| 70741.0                           |                         | 500 00 6                  | 4 6E0 00            | 1 917         | 7 71          | 0.00             | 1 917 71                    | 0.00                  | 0.00                  | 1 917 71                   | 0.00            |                         |